# BUSINESS E-BANKING MANUAL PËRDORIMI

### I. OBJEKTIVAT DHE QËLLIMI

E-Banking për Bizneset është një platformë online e internet banking ku bizneset kanë mundësinë të kryejnë pagesa të ndryshme ndaj palëve të treta kudo dhe në çdo kohë. Gjithashtu, nëpërmjet kësaj platforme bizneset mund të marrin informacion mbi depozitat e kompanisë, kartat e kreditit, POS-et e lidhura me llogaritë e kompanisë dhe mbi kreditë e kompanisë. Nëpërmjet kësaj platforme, kompanitë mund edhe të kontrollojnë pagesat e kryera me kartën e kreditit, të ndryshojnë limitin e përdorimit në internet si edhe të paguajnë detyrimin e kartës.

### II. MANUALI

Në këtë manual është përshkruar i gjithë proçesi i logimit në Degën Internet për bizneset si edhe hapat që duhet të ndiqen për të kryer të gjitha veprimet që shfaqen në menutë përkatëse.

### III. LISTA E VEPRIMEVE QË MUND TË KRYHEN NË DEGËN INTERNET

| Lista e veprimeve në "Degën Internet për bizneset"                                                                                                    | Çmimet <sup>1</sup>                                                                                                    |  |
|----------------------------------------------------------------------------------------------------|----------------------------------------------------------------------------------------------------|--|
| Hapje llogarie rrjedhëse                                                                                                    | Falas                                                                                                    |  |
| Verifikim i veprimeve të llogarisë                                                                                                    | Falas                                                                                                    |  |
| Pasqyrë e llogarisë                                                                                                    | Falas                                                                                                    |  |
| Hapje depozite                                                                                                    | Falas                                                                                                    |  |
| Monitorim i depozitave të kompanisë                                                                                                    | Falas                                                                                                    |  |
| Mbyllje depozite                                                                                                    | Falas                                                                                                    |  |
| Monitorim i kredive të kompanisë;                                                                                                    | Falas                                                                                                    |  |
| Pagesë të Kartës së Kreditit;                                                                                                    | Falas                                                                                                    |  |
| Ndryshim i limitit për blerjet online me Kartë<br>Krediti;                                                                                                    | Falas                                                                                                    |  |
| Informacion mbi Kartën e Kreditit;                                                                                                    | Falas                                                                                                    |  |
| Transferta brenda llogarive të kompanisë;                                                                                                    | Falas                                                                                                    |  |
| Transferta brenda BKT në Lekë dhe monedhë të huaj;                                                                                                    | Falas                                                                                                    |  |
|                                                                                                    |                                                                                                    |  |
| Transferta brenda vendit;                                                                                                    | Sipas Kushteve të Punës në fuqi                                                                                                    |  |
| Transferta brenda vendit;<br>Këmbime Valutore                                                                                                    | Sipas Kushteve të Punës në fuqi<br>Falas                                                                                           |  |
| Transferta brenda vendit;<br>Këmbime Valutore<br>Pagesë gjoba trafiku;                                                                                                    | Sipas Kushteve të Punës në fuqi<br>Falas<br>Falas                                                                                  |  |
| Transferta brenda vendit;<br>Këmbime Valutore<br>Pagesë gjoba trafiku;<br>Pagesë dogane;                                                                                                    | Sipas Kushteve të Punës në fuqi<br>Falas<br>Falas<br>Falas                                                                         |  |
| Transferta brenda vendit;<br>Këmbime Valutore<br>Pagesë gjoba trafiku;<br>Pagesë dogane;<br>Pagesë fature utilitare;                                                                                                    | Sipas Kushteve të Punës në fuqi<br>Falas<br>Falas<br>Falas<br>Falas                                                                |  |
| Transferta brenda vendit;<br>Këmbime Valutore<br>Pagesë gjoba trafiku;<br>Pagesë dogane;<br>Pagesë fature utilitare;<br>Autorizim i pagesës automatike të faturave;                                                                                                    | Sipas Kushteve të Punës në fuqi<br>Falas<br>Falas<br>Falas<br>Falas<br>Falas                                                       |  |
| Transferta brenda vendit;<br>Këmbime Valutore<br>Pagesë gjoba trafiku;<br>Pagesë dogane;<br>Pagesë fature utilitare;<br>Autorizim i pagesës automatike të faturave;<br>Rimbushje celulari për operatorët në Shqipëri                                                                                                    | Sipas Kushteve të Punës në fuqi<br>Falas<br>Falas<br>Falas<br>Falas<br>Falas<br>Falas                                              |  |
| Transferta brenda vendit;<br>Këmbime Valutore<br>Pagesë gjoba trafiku;<br>Pagesë dogane;<br>Pagesë fature utilitare;<br>Autorizim i pagesës automatike të faturave;<br>Rimbushje celulari për operatorët në Shqipëri<br>Pagesë taksash;                                                                                                    | Sipas Kushteve të Punës në fuqi<br>Falas<br>Falas<br>Falas<br>Falas<br>Falas<br>Falas<br>Falas                                     |  |
| Transferta brenda vendit;<br>Këmbime Valutore<br>Pagesë gjoba trafiku;<br>Pagesë dogane;<br>Pagesë fature utilitare;<br>Autorizim i pagesës automatike të faturave;<br>Rimbushje celulari për operatorët në Shqipëri<br>Pagesë taksash;<br>Pagesë të taksave lokale;                                                                                     | Sipas Kushteve të Punës në fuqi<br>Falas<br>Falas<br>Falas<br>Falas<br>Falas<br>Falas<br>Falas<br>Falas                            |  |
| Transferta brenda vendit;<br>Këmbime Valutore<br>Pagesë gjoba trafiku;<br>Pagesë dogane;<br>Pagesë fature utilitare;<br>Autorizim i pagesës automatike të faturave;<br>Rimbushje celulari për operatorët në Shqipëri<br>Pagesë taksash;<br>Pagesë të taksave lokale;<br>Veprime POS;                                                                     | Sipas Kushteve të Punës në fuqi<br>Falas<br>Falas<br>Falas<br>Falas<br>Falas<br>Falas<br>Falas<br>Falas<br>Falas                   |  |
| Transferta brenda vendit;<br>Këmbime Valutore<br>Pagesë gjoba trafiku;<br>Pagesë dogane;<br>Pagesë fature utilitare;<br>Autorizim i pagesës automatike të faturave;<br>Rimbushje celulari për operatorët në Shqipëri<br>Pagesë taksash;<br>Pagesë të taksave lokale;<br>Veprime POS;<br>Kalim paga;                                                      | Sipas Kushteve të Punës në fuqi<br>Falas<br>Falas<br>Falas<br>Falas<br>Falas<br>Falas<br>Falas<br>Falas<br>Falas<br>Falas          |  |
| Transferta brenda vendit;<br>Këmbime Valutore<br>Pagesë gjoba trafiku;<br>Pagesë dogane;<br>Pagesë fature utilitare;<br>Autorizim i pagesës automatike të faturave;<br>Rimbushje celulari për operatorët në Shqipëri<br>Pagesë taksash;<br>Pagesë të taksave lokale;<br>Veprime POS;<br>Kalim paga;<br>Kalim Transferta në masë;                         | Sipas Kushteve të Punës në fuqi<br>Falas<br>Falas<br>Falas<br>Falas<br>Falas<br>Falas<br>Falas<br>Falas<br>Falas<br>Falas<br>Falas |  |
| Transferta brenda vendit;<br>Këmbime Valutore<br>Pagesë gjoba trafiku;<br>Pagesë dogane;<br>Pagesë fature utilitare;<br>Autorizim i pagesës automatike të faturave;<br>Rimbushje celulari për operatorët në Shqipëri<br>Pagesë taksash;<br>Pagesë të taksave lokale;<br>Veprime POS;<br>Kalim paga;<br>Kalim Transferta në masë;<br>Ndryshim fjalëkalimi | Sipas Kushteve të Punës në fuqi<br>Falas<br>Falas<br>Falas<br>Falas<br>Falas<br>Falas<br>Falas<br>Falas<br>Falas<br>Falas<br>Falas |  |

<sup>1</sup>Çmimet janë subjekt ndryshimesh dhe për referencë do të merren gjithmonë ato të publikuara tek kushtet e punës së bankës.

## **1. REGJISTRIMI DHE PROÇESI I LOGIMIT**

## 1.1. Regjistrimi

Regjistrimi është një proçes i cili do të lejojë klientin që të regjistrohet në BKT Business E-Banking.

Ju mund të përdorni shërbimin e Degës Internet në BKT nëse:

- 1. Keni plotësuar pranë degëve të BKT marrëveshjen e KSHBB-së dhe dokumentacionin për aktivizim të shërbimit në Internet për Bizneset;
- Dini numrin e klientit dhe të kompanisë (një numër 9 shifror që jepet nga punonjësi i BKT në momentin që hapet një numër llogarie në BKT) ose numrin personal të kartës suaj të identitetit dhe numrin e NIPT-it të kompanisë;
- 3. Keni një numër celular të vlefshëm të regjistruar në bankë.

Për tu aksesuar në shërbimin e degës Internet për Bizneset klikoni në linkun www.bkt.com.al dhe do ju shfaqet dritarja mëposhtë klikoni mbi butonin "Biznes"

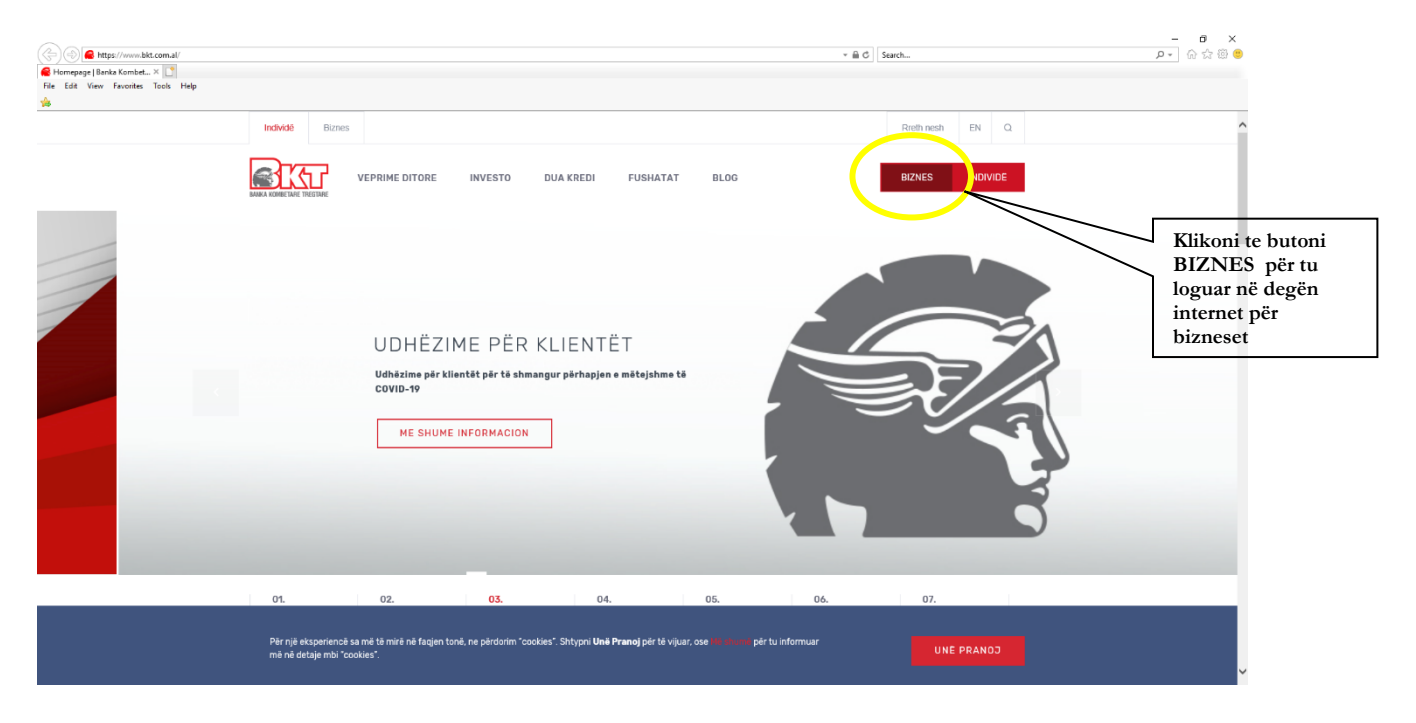

Për të realizuar proçesin e regjistrimit, ju duhet të ndiqni hapat e mëposhtëm:

• Përzgjidh "Regjistrohu tani"

| rje - Mozilla Firefox |                                                                                                    | - a<br>e t                    |
|-----------------------|----------------------------------------------------------------------------------------------------|-------------------------------|
| Business              |                                                                                                    | at -                          |
|                       |                                                                                                    |                               |
|                       | Hyrje                                                                                                    |                               |
|                       | Login                                                                                                    |                               |
|                       | Numri Klientit / Numri Personal                                                                                                    |                               |
|                       | ALCONDUCT NUMBER OF A CONTRACT NUMBER OF A CONTRACT NUMBER OF |                               |
|                       | 412345478/ A123454780                                                                                                    |                               |
|                       | Fjalëkalimi                                                                                                    |                               |
|                       |                                                                                                    |                               |
|                       | Pender Tastisrén Virtuale S'kujtoj Fjalékalimin                                                                                                    |                               |
|                       | Vazhdo >                                                                                                    |                               |
|                       | Noton)                                                                                                    |                               |
|                       | covered by dipart                                                                                                    |                               |
|                       | Registroh <u>u tani</u>                                                                                                    |                               |
|                       | BKT inuk do tju dergoje asvjetnere emale ku kerkonet ti vernikon/vtar jo-avi-<br>fijališkalimet tuaja ose të ndryshoni ndonjë informacion tuajin personal.<br>Ju lutem të mos ki venel andi verniti markar në komolutena në përfedorim nan subilit i                                                                                                    | Kliko Regjistrohu tani nëse   |
|                       | gjerë (p.sh internet kafe).<br>Në rast se nuk mbani mend Numrin e Klientit tuajin, ju mund ta mësoni atë nëpërmjet 4                                                                                                    | është hera e parë që logohesh |
|                       | 22.66.288 Shiehlimit të Kllenitit të BKT ose të gjithë degëve të saj.<br>Për një informacion më të mirë të BKT E-Banking ne ju sugjerojmë ta përdorni atë                                                                                                    | në Degën Internet të Biznesit |
|                       | népérmiet Moxilla Firefox ose Internet Explorer 7 dhe versionet mé lart.                                                                                                    |                               |
|                       |                                                                                                    |                               |
|                       |                                                                                                    |                               |
|                       |                                                                                                    |                               |
|                       |                                                                                                    |                               |

 Vendosni nr tuaj personal Numri i Identifikimit të përdoruesit të Degës Internet (CIF i përdoruesit i cili është miratuar si përdorues i BEB në Vendimin e Asamblesë) dhe Numrin e Identifikimit të Kompanisë (CIF), plotësoni Kodin e Konfirmimit pastaj klikoni mbi butonin Vazhdo

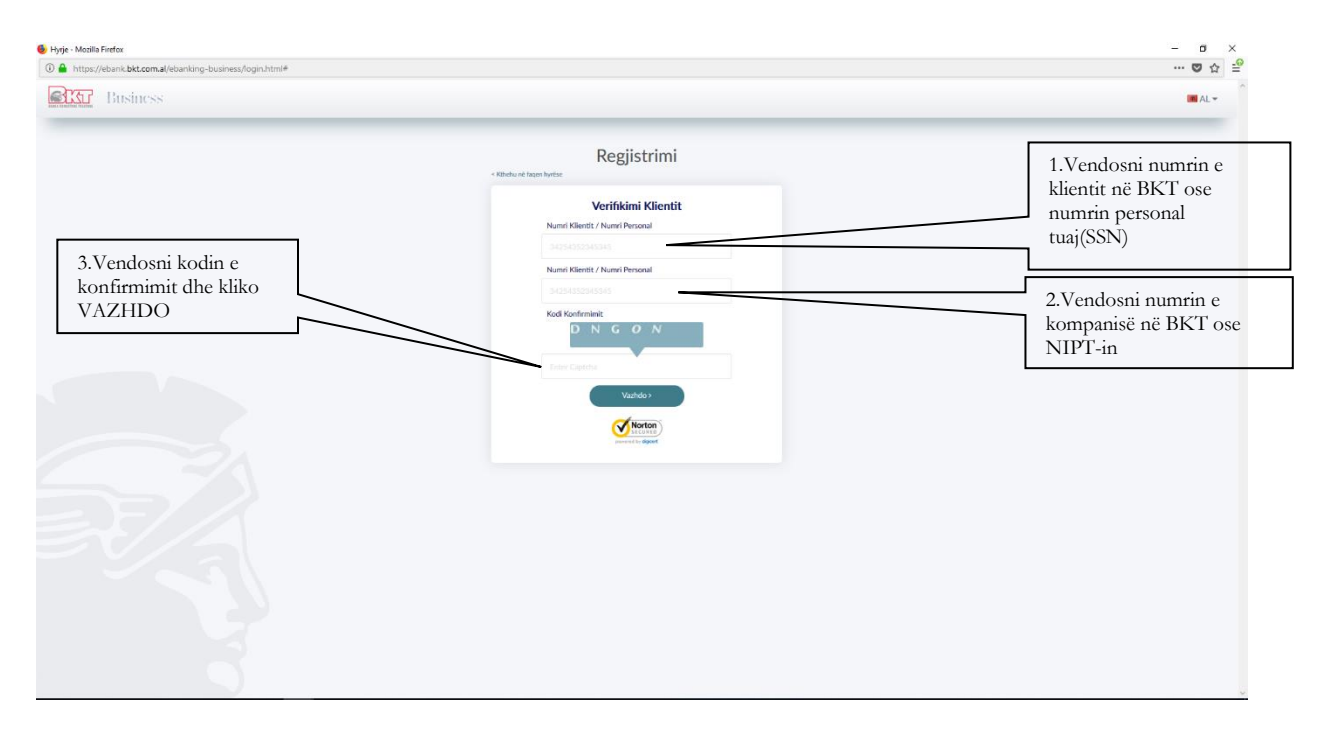

• Në faqen tjetër, plotësoni fushat e mëposhtme:

| < Kthehu | në faqen hyrëse                                          | 4.Zgjidhni<br>llojin e Kartës<br>suaj                    |
|----------|----------------------------------------------------------|----------------------------------------------------------|
|          | Verifikimi Kartës<br>Tipi Kartës<br>Ju lutemi zgjidhni 🖌 | 5.Vendosni 4<br>numrat e fundit<br>të kartës             |
|          | Kodi PIN                                                 | 6.Vendosni<br>Kodin Pin të<br>kartës dhe kliko<br>VAZHDO |
|          | Norton<br>SECURED<br>powered by digicert                 |                                                          |

-Zgjidhni tipin e kartës tuaj

-Vendosni 4 numrat e fundit të kartës që keni përzgjedhur

-Vendosni PIN e kartës që keni përzgjedhur.

-Në të njëjtën faqe do të shfaqet numri juaj aktual i telefonit i cili do të jetë pjesërisht i koduar (psh:355 67\*\*\*\*123)

- Shtypni butonin **Vazhdo** për të vazhduar
- Në numrin tuaj të telefonit do të dërgohet një SMS me kodin që do të vendoset në faqen e FNP-së

| 🚯 Hyrje - Mozilla Firefox                               | - o ×                                                                             |
|---------------------------------------------------------|-----------------------------------------------------------------------------------|
| Inttps://ebank.bkt.com.al/ebanking-business/login.html# | ··· 🛛 🌣 🚔                                                                         |
| Business                                                | ■ AL <del>v</del>                                                                 |
|                                                         | 7.Vendosni nr 4-<br>shifror(FNP) që vjen në<br>telefonin tuaj dhe kliko<br>VAZHDO |

- Shtypni butonin Vazhdo pasi të keni formuar FNP që është dërguar në numrin tuaj të celularit
- Do të vazhdoni në një faqe ku do të vendosni fjalëkalimin tuaj në Business E-Banking
- Konfirmoni fjalëkalimin

|                           | fjalëkalimin tuaj<br>dhe përsëriteni |
|---------------------------|--------------------------------------|
| Regjistrim i Fjalëkalimit | më pas kliko<br>VAZHDO               |
| Konfirmo Fjalëkalimin     |                                      |
| Pērdor Tastierēn Virtuale |                                      |
| Vazhdo >                  |                                      |
| Devered by digreer        |                                      |

Në faqen që vazhdon, duhet të vendosni një fjalëkalim që do ta përdorni kur logoheni tek BKT Business E-Banking. Për të përcaktuar fjalëkalimin duhet të keni parasysh rregullat e mëposhtme:

-Fjalëkalimi mund të përmbajë karaktere alphanumerike.

-Fjalëkalimi duhet të jetë nga 6 deri në 16 karaktere.

-Fjalëkalimi nuk duhet të jetë i njëjtë me datëlindjen tuaj (DD/MM/VVVV)

-Fjalëkalimi nuk duhet të përmbajë numra të njëjtë ose të vazhdueshëm (psh.111111, 123456)

- Pasi të keni shtypur butonin Vazhdo do të vazhdoni në faqen tjetër ku do të zgjidhni pullën dixhitale, të cilën do ta shihni për sigurinë tuaj sa herë të logoheni në BKT Internet Banking
- Zgjidhni një kategori nga lista
- Në varësi të kategorisë së zgjedhur, ju do të shihni një listë me pulla dixhitale
- Zgjidhni një pullë dixhitale dhe shtypni butonin Vazhdo në mënyrë që të përfundoni proçesin tuaj të regjistrimit

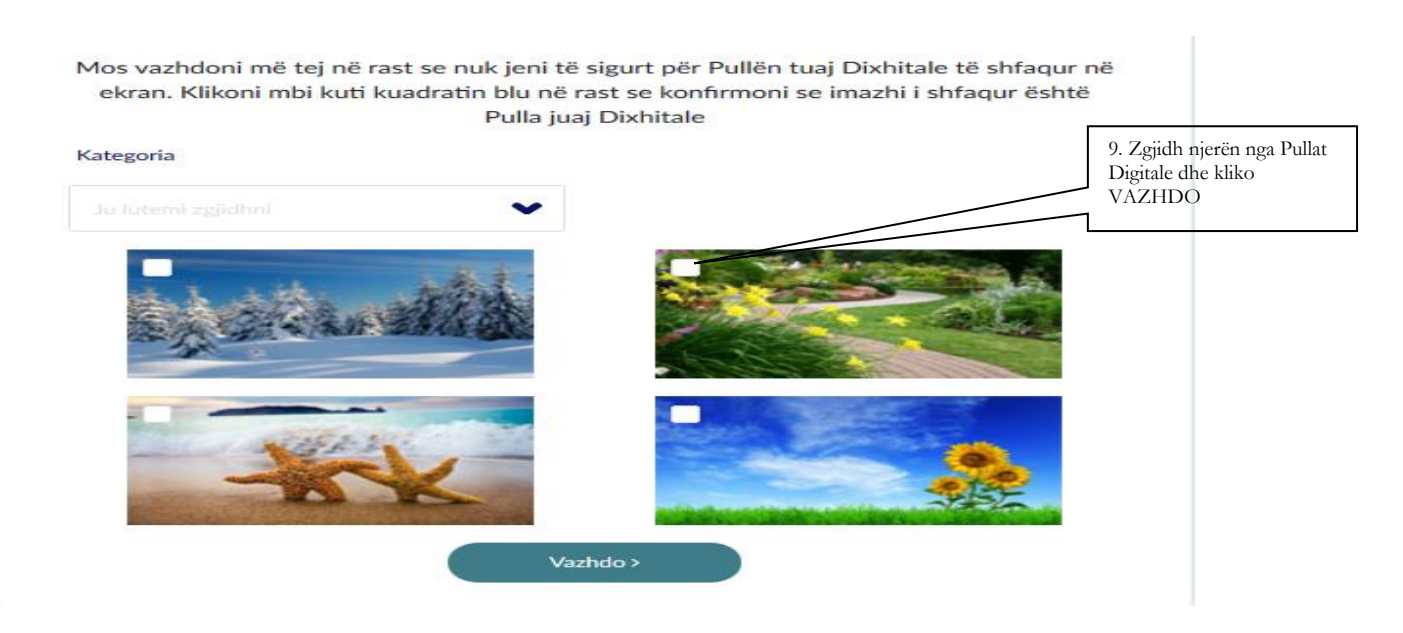

## 1.2. Hyrje(Logimi)

Hyrja është një proçes që lejon klientin që të logohet në BKT Business E-Banking. Vetëm përdoruesit e regjistruar mund të logohen në BKT Internet Banking. Përdoruesit e regjistruar duhet të plotësojnë hapat në vazhdim në mënyrë që të futen në BKT Internet Banking:

|                                                   | Hyrje                                                                                                    |                                                                            |
|---------------------------------------------------|----------------------------------------------------------------------------------------------------|----------------------------------------------------------------------------|
| 3.Vendosni<br>fjalëkalimin e<br>krijuer dhe kliko | Login<br>Numri Klientit / Numri Personal<br>412345678                                                                                                    | 1.Vendosni numrin e<br>klientit në BKT ose<br>numrin personal<br>tuaj(SSN) |
| VAZHDO                                            | Numri Kompanisë / NIPT 412345678/ A123456788                                                                                                    |                                                                            |
|                                                   | Fjalëkalimi                                                                                                    | 2.Vendosni numrin e<br>kompanise në BKT ose<br>NIPT-in                     |
|                                                   | Përdor Tastierën Virtuale S'kujtoj Fjalëkalimin      Vazhdo >      Virtuale      Virtuale |                                                                            |
|                                                   | Regijstrohu tani<br>BKT nuk do t'ju dërgojë asnjëherë emaile ku kërkohet të verifikoni/ndryshoni<br>fjalëkalimet tuaja ose të ndryshoni ndonjë informacion tuajin personal.<br>Ju lutem të mos kryeni asnjë veprim bankar në kompjutera në përdorim nga publik 1<br>gjerë (p.sh internet kafe).<br>Në rast se nuk mbari mend Numrin e Klientit tuajin, ju mund ta mësoni atë nëpërmjet 4<br>22.66 288 Shërbimit të Klientit të BKT ose të gjithë degëve të saj.<br>Për një informacion më të mirë të BKT e-Banking ne ju sugjerojmë ta përdorni atë<br>nëpërmjet Moxilla Firefox ose Internet Explorer 7 dhe versionet më lart.                                                                                                    |                                                                            |

- Vendosni numrin e klientit (CIF) dhe numrin e kompanisë (CIF), fjalëkalimin e Internet Banking dhe shtypni butonin **Vazhdo**
- Në faqen tjetër, do të shfaqet pulla dixhitale që keni zgjedhur në mënyrë që të vazhdoni në faqen e FNP
- Ju lutem të informoni BKT Call Center nëse pulla dixhitale ka ndryshim me pullën që ju keni zgjedhur
- N.q.s pulla dixhitale është e saktë, po ajo që ju keni zgjedhur shtypni butonin Vazhdo
- Një SMS do të dërgohet në numrin e celularit tuaj, të cilin ju do ta vendosni në faqen e FNP-së

• Shtypni butonin **Vazhdo** pasi të keni vendosur FNP që është dërguar në celularin tuaj në mënyrë që të përfundoni proçesin e logimit

### Probleme me logimin:

Nëse bllokoni llogarinë tuaj në Internet Banking për shkak të fjalëkalimit të gabuar ose FNPsë kontaktoni BKT Call Center në numrin e telefonit (0)4 22 66 288

Nëse ju harroni fjalëkalimin ose Numrin e klientit kontaktoni BKT Call Center në numrin e telefonit (0)4 22 66 288

## 1.3. Faqja Kryesore (Kreu)

Në këtë faqe ju mund të shihni një përmbledhje të shkurtër të llogarisë suaj. Mund të merrni informacion rreth balancës së llogarive, Depozitave, Kredive dhe Transfertave.

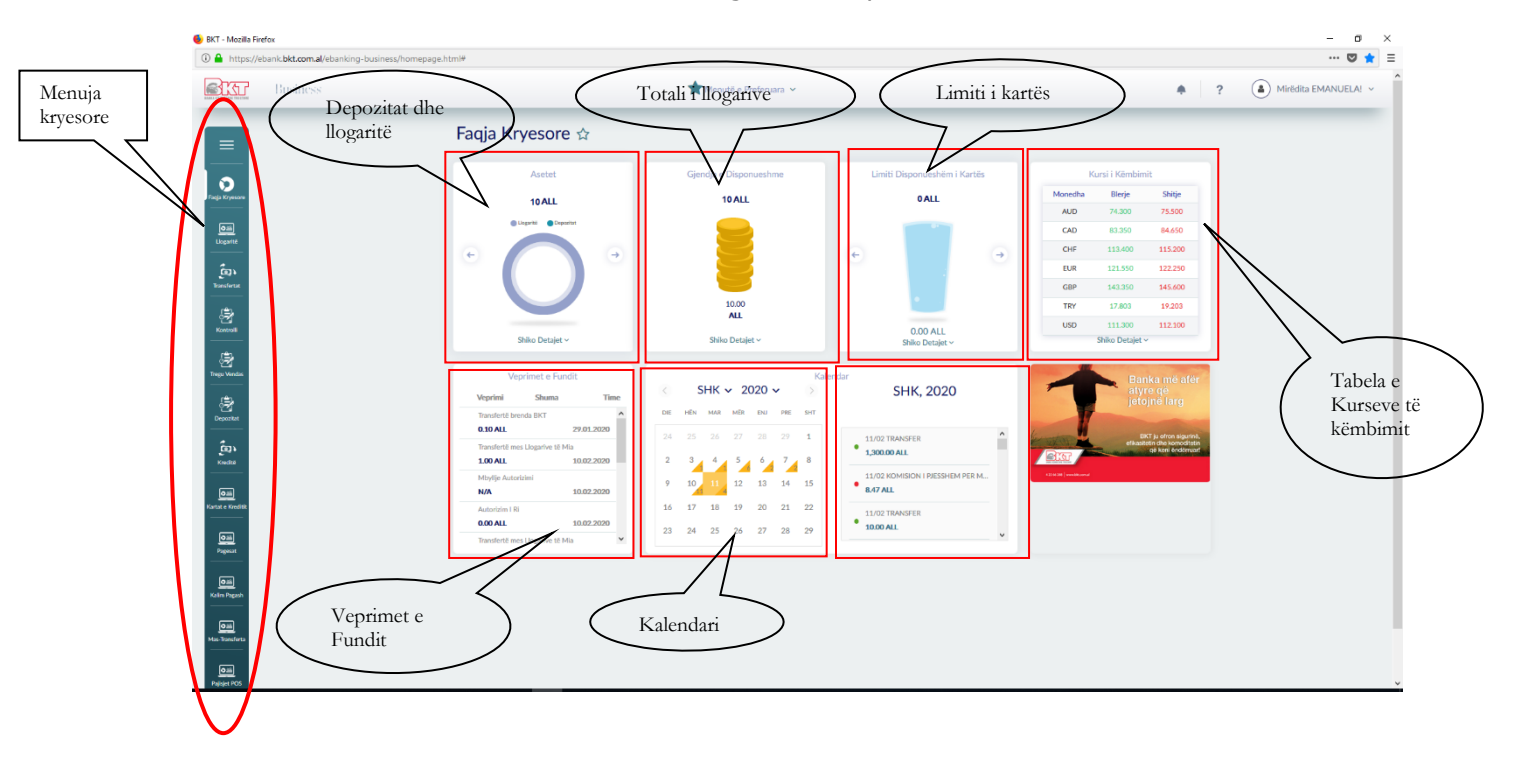